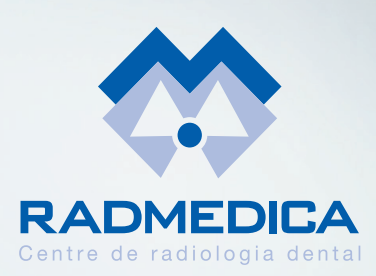

Es la plataforma para la **entrega online** de resultados de los centros de radiología RADMEDICA para sus clínicas dentales colaboradoras y a los pacientes de éstas.

**RadCloud** pretende **eliminar** el intercambio de archivos por cualquier otro medio online, como e-mail o wetransfer, para mejorar la comodidad y seguridad de los usuarios.

Las imágenes de sus pacientes **permanecerán disponibles** en la plataforma RadCloud **durante 6 meses**. A partir de entonces, se podrán recuperar en cualquier momento, bajo petición a RADMEDICA.

### Funcionamiento de RadCloud

El procedimiento es sencillo, cada vez que un paciente venga a RADMEDICA a realizarse una prueba radiológica y una vez finalizada ésta, se subirá a la plataforma y se notificará a la clínica dental y al paciente de que las imágenes ya están disponibles.

Por lo tanto el procedimiento será:

### Para acceder a la plataforma:

en cualquier momento, se podrá hacer vía web: www.radmedica.es y clickando en el botón 'Consultar Resultados', o directamente en el link siguiente: www.resultados.radmedica.es

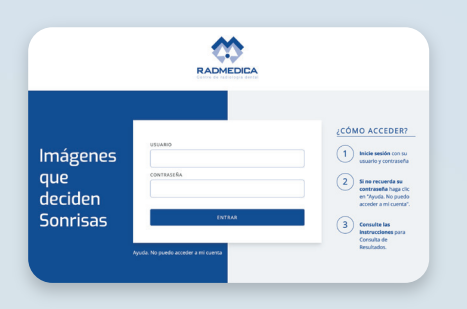

Después de la realización de la prueba radiológica de su paciente, se enviará un 1er correo electrónico a la dirección que se haya indicado desde la clínica, con las instrucciones para poder acceder a él.

Nota: este correo adjuntará un enlace a la plataforma, así como el nombre de usuario y la contraseña para poder acceder a ella (la que siempre será la misma y la que podrán cambiar ustedes mismos si así lo consideran).

03

Para los **Estudios 2d**, recibirá un solo mail avisando que ya están disponibles los archivos tiff. o png., pero para los **Estudios CBCT 3D**, que se complementan con un informe médico-radiológico, se enviarán **dos mails**. El 1º para avisar que ya están disponibles las imágenes pdf más los visualizadores (DICOM y/o NNT) y un 2º (en un par de días después) para avisar que el informe médico-radiológico ya está disponible y por tanto queda completada la información de su paciente.

Todos los archivos que encuentren en la plataforma, podrán o bien ser descargados o visualizados, excepto los archivos comprimidos (.rar) que solo se podrán descargar, ya que se tratara de imágenes DICOM o de nuestro visualizador NNT.

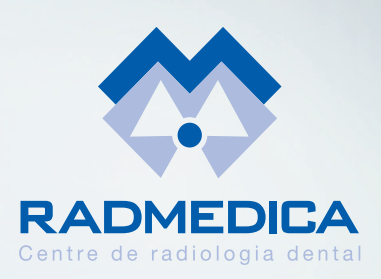

Una vez introducido el login, la clínica dental ya podrá visualizar el **Tablón del Médico Referidor**, accediendo a esta pantalla donde se presentan todos los pacientes del médico referidor.

Los estudios estarán disponibles por Paciente y Fecha y se accederá a ellos haciendo click en el paciente seleccionado.

Los Documentos por Estudio de un paciente se podrán visualizar haciendo **click sobre el nombre** y es entonces cuando se presentarán todos los archivos que contiene dicho estudio.

| 113142 (mil 3 june, 1237 h Ajert Galca Morino Marc Gi Manna<br>Antere | MARC GIL PALMER    |
|-----------------------------------------------------------------------|--------------------|
| Adama 1                                                               | Acterior 1 Sigured |
|                                                                       |                    |
|                                                                       |                    |
|                                                                       |                    |

Tablón del Médico Referidor

Estudios de ALBERT GARCIA

MORENO

| 135165                                  |                                  |         |                                     | VOLVER    |
|-----------------------------------------|----------------------------------|---------|-------------------------------------|-----------|
| FECHA ESTUDIO<br>milé, 2 junio, 12:57 h | PACIENTE<br>ALBERT GARCIA MORENO |         | MÉDICO RADIÓLOGO<br>MARC GIL PALMER |           |
| * NOMBRE                                |                                  | () TIPO | TAMAÑO                              | DESCARGAR |
| GARCIA MORENO_ALBERT_202                | 1-07-15. jpg                     | 2D      | 16.4 MB                             | ٹ ہ       |
| GARCIA MORENO_ALBERT_202                | 1-07-15. pdf                     | 3D      | 594.9 KB                            | ٹ ©       |
| GARCIA MORENO_ALBERT_202                | 1-07-15. tif                     | 3D      | 3.9 MB                              | ځ ک       |
| GARCIA MORENO_ALBERT_202                | 1-07-15. rar                     | 3D      | 4.4 MB                              | ی ک       |

Cada documento .png, .tiff o .pdf se podrá o Visualizar o Descargar.

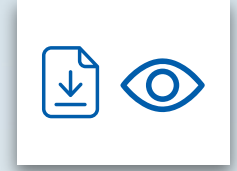

### 08

**IMPORTANTE** Un documento con extensión .rar, no será posible su Visualización ya que solo se podrá Descargar y deberá realizarse una descompresión antes de ser utilizado.

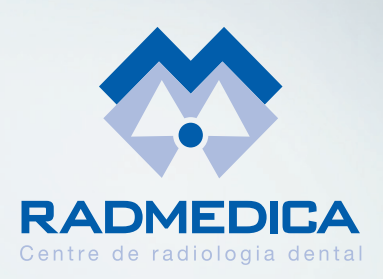

Para poder descomprimir ficheros con extensión .RAR, puede descargarse un software de descompresión, en la dirección siguiente:

www.winrar.es/descargas. Una vez instalado, ya podrán descomprimir el fichero el que se localizará en la carpeta de Descargas y ya estará listo para su uso.

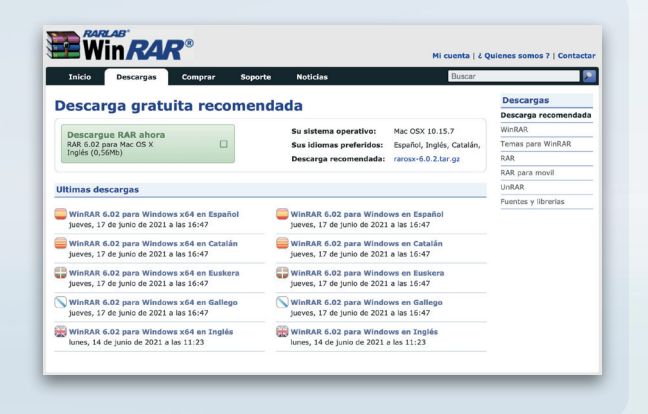

RadCloud para pacientes, funciona exactamente igual que para las clínicas, con la única diferencia que en lugar de notificarse vía correo electrónico se enviarán SMS al paciente.

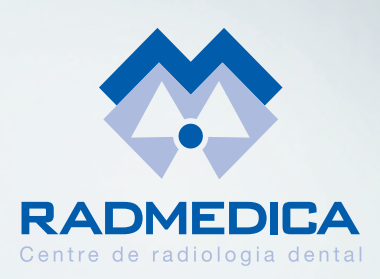

### **INSTRUCCIONES DE USO**

Acceder a la plataforma:

www.radmedica.es y clicando en el botón 'Consultar Resultados', o directamente en el link siguiente: www.resultados.radmedica.es

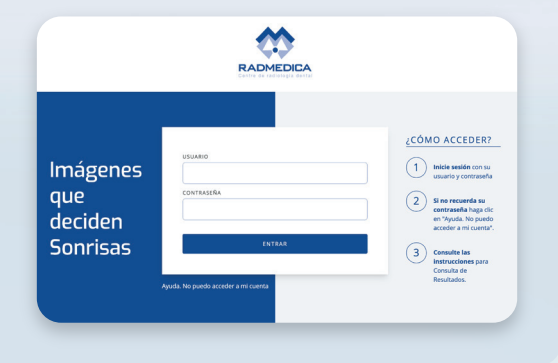

Introducir el nombre de usuario (mail de la clínica) y la contraseña (número de teléfono de la clínica), y podrá visualizar el Tablón del Médico Referidor

### Tablón del Médico Referidor

MÉDICO REFERIDOR Marc Gél Palmer-DUPLICADA-

| ) TELÉPONO | 0.64645                                                       |
|------------|---------------------------------------------------------------|
| 608117242  | ALBERT.G                                                      |
| 608117242  | ALBERT.G                                                      |
| 608117242  | ALBERT.G                                                      |
| 606117242  | ALBERT                                                        |
|            | 116,070%0<br>608117242<br>608117242<br>608117242<br>608117242 |

# 03

### Estudios disponibles por Paciente y Fecha. Hacer click en el paciente

seleccionado para visualizar todos los estudios de este paciente (posibilidad de que haya venido en diferentes ocasiones)

### Estudios de ALBERT GARCIA MORENO

PACIENTE ALBERT GARCIA MORENO CODIGO ESTUDIO + FECHA ESTUDIO | PACIENTE 135165 mié. 2 junio. 12:57 h ALBERT GARCIA MORENO

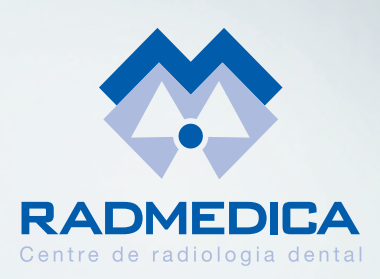

### **INSTRUCCIONES DE USO**

Hacer click sobre el nombre del paciente (de la fecha a consultar).

Se presentarán todos los archivos que contiene dicho estudio

### 9 DASHBOARD - ESTUDIOS DE A 135165

### FECHA ESTUDIO PACIFINT ALBERT GARCIA MORENO \* NOMBRE GARCIA MORENO\_ALBERT\_2021-07-15. jpg GARCIA MORENO\_ALBERT\_2021-07-15. pdf GARCIA MORENO\_ALBERT\_2021-07-15. tif • GARCIA MORENO\_ALBERT\_2021-07-15. rar

05

### **Estarán disponibles archivos .png, .tiff o .pdf** para Visualizar o Descargar y archivos .rar para Descargar y Descomprimir

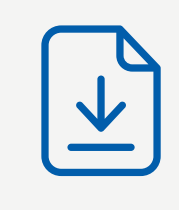

# 06

### **Para poder descomprimir ficheros con extensión .RAR**, puede descargarse un software

puede descargarse un softwa gratuito de descompresión, en la dirección siguiente: www.winrar.es/descargas

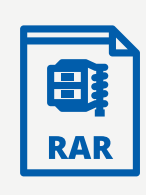